福井コンピュータアーキテクト株式会社 福井コンピュータスマート株式会社

## 「塗りつぶしの枠線が正しく描画されない」障害について

いつも弊社製品をご利用いただき、誠にありがとうございます。

2014 年 8 月 27 日付けで公開された Windows アップデートを適用することによって弊社商品の動 作に障害が発生することを確認いたしました。

つきましては、下記の通りご案内いたしますので、対処の程よろしくお願いいたします。

記

## 障害の内容

・ARCHITRENDZ の汎用機能の一つである「塗りつぶしの入力」において[グラデーション] を選択し[枠の描画]をオンにしても枠線が描画されない。

## 福井コンピュータ製品対象プログラム

・ARCHITRENDZ シリーズ

## 回避方法

- 1. 以下の手順で障害の原因となっているプログラムをアンインストールしてください。
  - ・ コントロールパネルを開きます
  - ・ 「プログラムと機能」を開き、「インストールされた更新プログラムの表示」をクリック
  - ・ 「Microsoft Windows」というグループの中から次のプログラムをアンインストール

Microsoft Windows (KB2993651)のセキュリティ更新プログラム

- ・ パソコンを再起動
- 2. 次回の Windows アップデートで再度適用されることを防ぐため、Windows アップデート画 面から以下の手順で「更新プログラムの非表示」を行ってください。

Windows アップデート画面

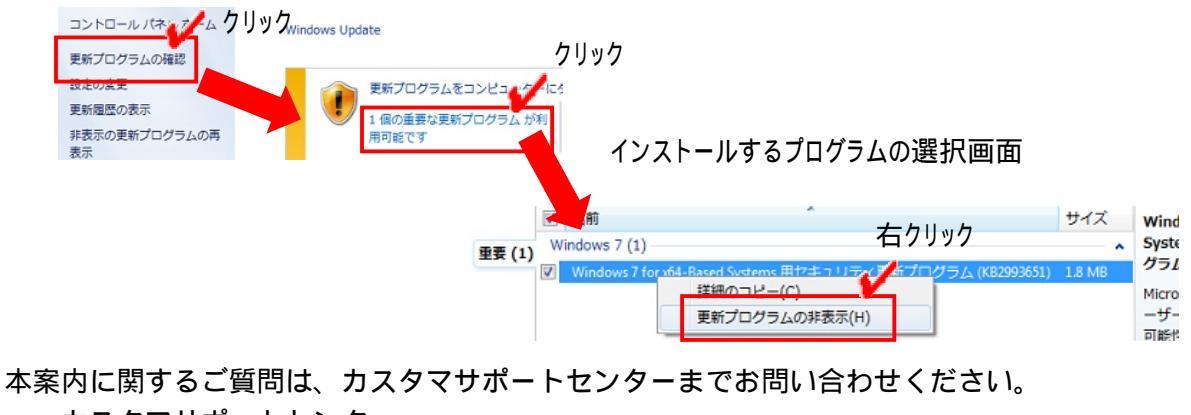

カスタマサポートセンター

http://const.fukuicompu.co.jp/support/index.html